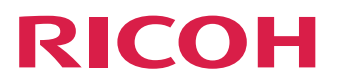

### **RICOH Software RIP**

### **Installation Guide**

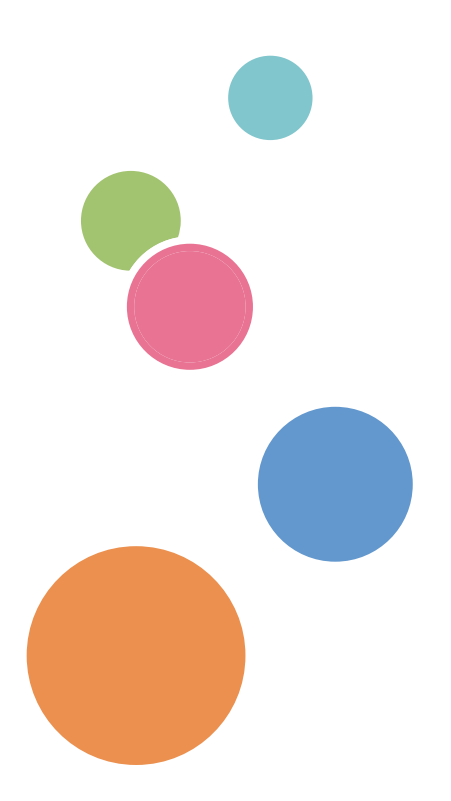

This manual contains detailed instructions and notes on the operation and use of this product. For your safety and benefit, read this manual carefully before using the product.

# Notice

- No part of this document or whole part of this document may be copied, duplicated, altered, extracted, or reprinted without permission.
- The contents of this document may be subject to change without notice.
- Due to improvement or change of this software, the description of this document could be partially different in specification, for which your understanding is requested.
- It is strictly prohibited to copy this software to other disk (excluding the case for making backup) or to load on the memory for the purpose other than executing it.
- With the exception of what is provided for in the warranty provisions of Ricoh Company,Ltd., we do not assume any liability against the damages (including but not limited to the loss of profit, indirect damage, special damage or other monetary damages) arisen out of the use or failure to use of this product. The same shall also apply to the case even if Ricoh Company,Ltd. had been notified of the possibility of arising damages in advance. As an example, we shall not be liable for any loss of the media (works) made using this product or indirect damages caused by the product made using this media.
- Make sure you make a copy or backup of the important documents and data. Some documents or data can be lost if you make operation mistakes or if this product malfunctions. Also, make sure to take precautions measures against computer viruses, worms, and any other harmful software at your own responsibility.
- Please note that we assume no responsibility whatsoever for any documents or data that are created by the users with this product.
- Please also note that we assume no responsibility whatsoever for any damages, failures resulting from losing documents or data, or any other damages resulting from the use of this product.
- We assume no responsibility whatsoever for any effects resulting from the use of this product or manual.
- Do not insert or remove removal disc and so on during operation.

Adobe, Photoshop, Illustrator and PostScript are trademarks of Adobe System Incorporated.

Apple, Macintosh, Mac OS and Mac OSX are registered trademarks of Apple Inc.

Microsoft, Windows, Windows Vista, Windows 7, Windows 8 or Windows 8.1 are trademarks of Microsoft Corporation and other countries.

All trademarks of Corel used in this document are trademarks or registered trademarks of the Corel Corporation and its related companies in Canada, the United States and/or other countries.

All brand names and product names are trademarks or registered trademarks of their respective companies.

# About this manual

This document explains the settings for installing RICOH Software RIP and preparing it for use. This document explains the installation procedure using Windows 7 as an example. Unless otherwise specified, use the same procedure for Windows XP, Windows Vista, Windows 8 and Windows 8.1.

#### Notations

Menu items are enclosed in quotation marks like [Full Color]. Buttons in dialog box are framed like Update.

Refer to this manual by replacing the printer name with the product name that you use.

#### Symbol

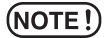

Indicates a caution you must observe when operating the product.

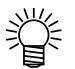

Describes a useful procedure.

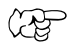

Shows the number of the page that has related contents.

#### About other instruction manuals

Other instruction manuals of RICOH Software RIP are provided as electronic data in the PDF format in the method below:

· Manual CD attached with RICOH Software RIP product

### **Table Contents**

| Notice                                                                                 | 2           |
|----------------------------------------------------------------------------------------|-------------|
| About this manual                                                                      | 3           |
| Notations<br>Symbol<br>About other instruction manuals                                 | 3<br>3<br>3 |
| About RICOH Software RIP                                                               | 5           |
| RICOH Software RIP specifications<br>System requirements                               | 6<br>7      |
| Setting before installation                                                            | 10          |
| Install the RICOH Software RIP                                                         | 11          |
| Install the RICOH Software RIP                                                         | 12          |
| RICOH Software RIP initial start-up                                                    | 14          |
| For Windows Vista/Windows 7<br>For Windows 8<br>For Windows 8.1<br>Registering printer |             |
| Version upgrade of RICOH Software RIP                                                  |             |
| Version upgrade using CD                                                               | 22          |
| Profile installation                                                                   | 23          |
| Profile Manager                                                                        | 23          |
| Uninstall RICOH Software RIP                                                           |             |

# About RICOH Software RIP

Thank you very much for purchasing our product.

**RICOH Printer** 

RICOH Software RIP is application software that receives various image data and sends image data to be drawn to the inkjet printer manufactured by RICOH.

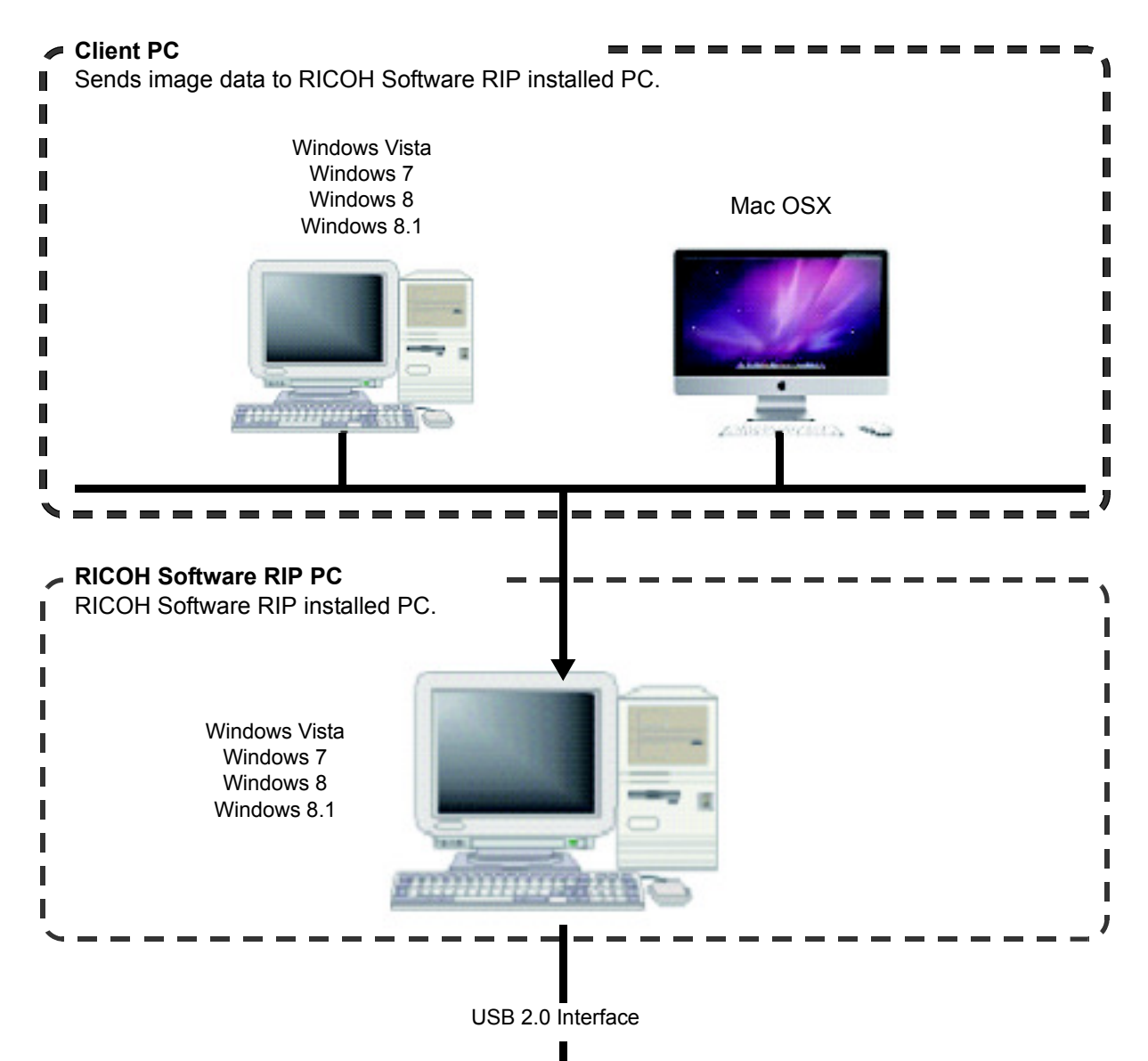

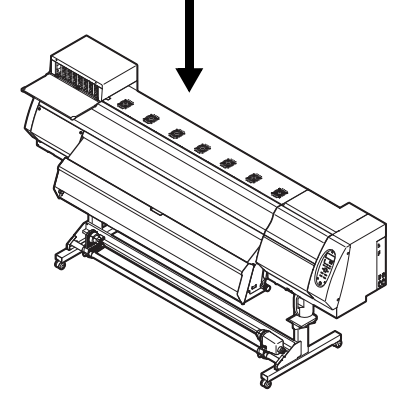

5

#### **RICOH Software RIP specifications**

#### **Supported printers**

RICOH Software RIP is intended for use with RICOH Pro L4130/L4160 ink jet printers. Up to 4 printers can be connected at the same time.

#### Input/Output data

| Input data                              | PostScript (PS file), EPS, TIFF, JPEG, BMP, PDF (PDF 1.5 or later is not allowed <sup>*1</sup> )                                                                                                    |  |  |
|-----------------------------------------|----------------------------------------------------------------------------------------------------|--|--|
|                                         | Al files are not supported. Alpha channel can not be used with TIFF data.                                                                                                    |  |  |
| Design application                      | Adobe Illustrator 8, 9, 10, CS, CS2, CS3, CS4, CS5, CS6<br>Adobe Photoshop 5, 6, 7, CS, CS2, CS3, CS4, CS5, CS6<br>CoreIDRAW 11,12,X3,X4,X5,X6                                                                                                    |  |  |
| PostScript Font                         | Standard 68 alphanumeric fonts<br>Adding fonts are not allowed.                                                                                                    |  |  |
| Maximum spool processible<br>image size | Width : 10871 mm (428 inch)<br>Length : 10871 mm (428 inch)                                                                                                    |  |  |
| Maximum spool processible file size     | 2GB                                                                                                    |  |  |
| Maximum RIP processible<br>image size   | <ul> <li>Width : 60 meters<br/>Length : 100 meters</li> <li>NOTE! • Some output data even within above sizes may not be<br/>ripped, depending on the kind of data.<br/>In this case, change the data or divide the data by<br/>application software for printing.</li> <li>• When using special color ink (white ink etc.), the maximum<br/>width may be limited depending on the resolution. Check<br/>"Maximum drawing range" described in the instruction<br/>manual of the printer you use.</li> </ul> |  |  |

\*1. The PDF version and Acrobat version are as follows.

PDF 1.3 ——— Acrobat 4 PDF 1.4 ——— Acrobat 5

PDF 1.5 ——— Acrobat 6

PDF files saved with Illustrator are not supported.

#### System requirements

#### Installing PC for RICOH Software RIP

The following conditions are required to install RICOH Software RIP.

| OS        | Aicrosoft <sup>®</sup> Windows Vista <sup>®</sup> Home Premium Service Pack2 or later (32-bit/64-bit)<br>Aicrosoft <sup>®</sup> Windows Vista <sup>®</sup> Business Service Pack2 or later (32-bit/64-bit)<br>Aicrosoft <sup>®</sup> Windows Vista <sup>®</sup> Ultimate Service Pack2 or later (32-bit/64-bit)<br>Aicrosoft <sup>®</sup> Windows Vista <sup>®</sup> Enterprise Service Pack2 or later (32-bit/64-bit)<br>Aicrosoft <sup>®</sup> Windows 7 <sup>®</sup> Professional Service Pack1 or later (32-bit/64-bit)<br>Aicrosoft <sup>®</sup> Windows 7 <sup>®</sup> Ultimate Service Pack1 or later (32-bit/64-bit)<br>Aicrosoft <sup>®</sup> Windows 7 <sup>®</sup> Enterprise Service Pack1 or later (32-bit/64-bit)<br>Aicrosoft <sup>®</sup> Windows 7 <sup>®</sup> Enterprise Service Pack1 or later (32-bit/64-bit)<br>Aicrosoft <sup>®</sup> Windows 7 <sup>®</sup> Enterprise Service Pack1 or later (32-bit/64-bit)<br>Aicrosoft <sup>®</sup> Windows 8 <sup>®</sup> (32-bit/64-bit)<br>Aicrosoft <sup>®</sup> Windows 8 <sup>®</sup> Pro (32-bit/64-bit)<br>Aicrosoft <sup>®</sup> Windows 8 <sup>®</sup> Enterprise (32-bit/64-bit)<br>Aicrosoft <sup>®</sup> Windows 8.1 <sup>®</sup> (32-bit/64-bit)<br>Aicrosoft <sup>®</sup> Windows 8.1 <sup>®</sup> Pro (32-bit/64-bit)<br>Aicrosoft <sup>®</sup> Windows 8.1 <sup>®</sup> Pro (32-bit/64-bit) |  |
|-----------|----------------------------------------------------------------------------------------------------|--|
| CPU       | Intel <sup>®</sup> Core2 Duo 1.8 GHz or more <sup>*1</sup>                                                                                                    |  |
| Chip set  | Intel <sup>®</sup> chips set <sup>*1</sup>                                                                                                    |  |
| Memory    | 2GB or more                                                                                                    |  |
| HDD       | 160GB (500GB or higher recommended) (NTFS format)                                                                                                    |  |
| Interface | USB1.1/2.0                                                                                                    |  |

\*1. For CPU or chip set, use the products made by Intel. If not using it, an error may occur during printing and the printer may stop printing.

#### **Client PC**

The PC that can be used as a client is as follows.

However, some client PCs cannot be connected or can be connected but its function is limited depending on the OS of RICOH Software RIP PC. For details of connection with the client PC, refer to [Network Connection Guide] in the manual CD.

#### Operating System for Windows client PC

Windows Vista Home Premium Service Pack2 or later (32-bit/64-bit), Windows Vista Business Service Pack2 or later (32-bit/64-bit), Windows Vista Ultimate Service Pack2 or later (32-bit/64-bit), Windows Vista Enterprise Service Pack2 or later (32-bit/64-bit), Windows 7 Home Premium (32-bit/64-bit), Windows 7 Professional (32-bit/64-bit), Windows 7 Ultimate (32-bit/64-bit), Windows 8 (32-bit/64-bit), Windows 8 Pro (32-bit/64-bit), Windows 8 Enterprise (32-bit/64-bit), Windows 8.1 (32-bit/64-bit), Windows 8.1 Enterprise (32-bit/64-bit)

#### Operating System for Macintosh client PC

Mac OSX 10.3.9 to 10.9

### **RICOH Software RIP Setup**

This is the explanation about necessary settings and the procedure of installation for operating RICOH Software RIP properly.

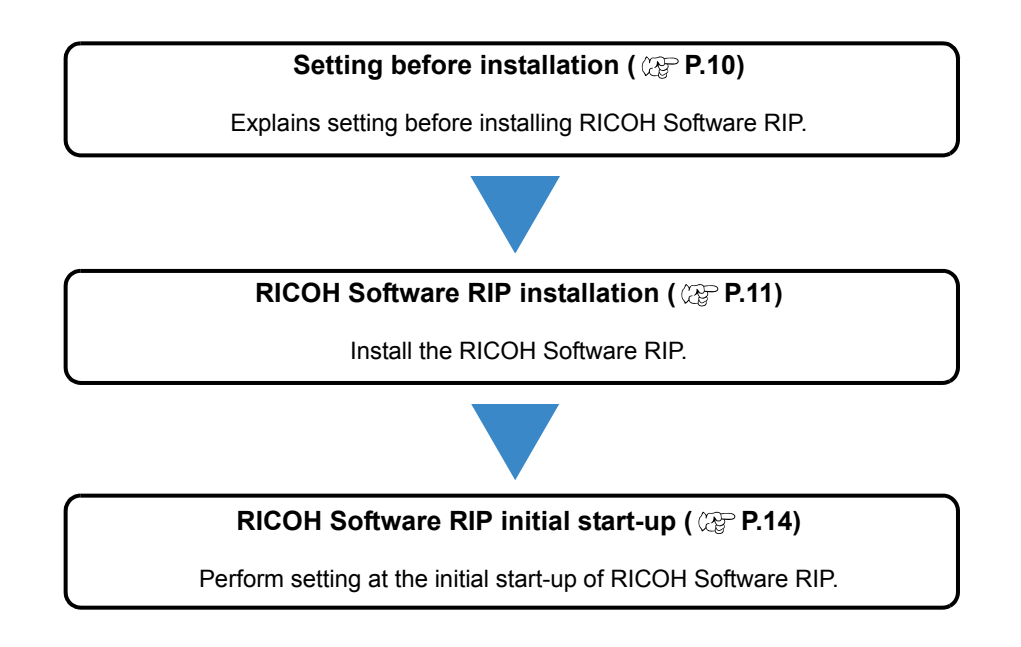

# Setting before installation

Perform the following operations before installing RICOH Software RIP.

1

#### Check the Automatic Updates setting of Windows Update.

- If you select "Automatic" on the [Automatic updates] of Windows Update, automatically update program may be installed at the set times and the PC may be restarted. Once the PC is restarted when RICOH Software RIP is running, you can never start RICOH Software RIP.
- Change the update settings for Windows Update to "Download updates for me, but let me choose when to install them.". Perform settings from the following location. Windows Vista

[Control Panel]-[Security]-[Windows Update]-[Turn automatic updating on or off] Windows7/Windows8/Windows8.1

[Control Panel]-[System and Security]-[WindowsUpdate]-[Turn automatic updating on or off]

2

#### Turn off the sleep settings.

• If settings are enabled to automatically put the PC to sleep (hibernation), the PC may go to sleep even while RICOH Software RIP is performing processing. In this situation, processing and output will stop, and in the worst scenario, the RICOH Software RIP system may be damaged. Set the PC so that it does not sleep.

Perform settings in the following location.

Windows Vista

[Control Panel]-[System and Maintenance]-[Power Options]-[Change when the computer sleeps] Set [Put the computer to sleep] to "Never".

Windows7/Windows8/Windows8.1

[Control Panel]-[System and Security]-[Power Option]-[Change when the computer sleeps] Set [Put the computer to sleep] to "Never".

3

#### Set data receiving from the client PC.

• When you receive data from the client PC, the setting is required. For details, refer to "Setting of RICOH Software RIP PC" in the "Network Connection Guide" in the manual CD.

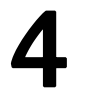

#### Install RICOH driver.

• Install the RICOH driver from the driver CD included with the printer.

# Install the RICOH Software RIP

#### NOTE!

Installing RICOH Software RIP requires Administrator authority.

Insert the installation CD-ROM of RICOH Software RIP into the CD drive, and the RICOH Software RIP installation menu starts automatically.

In case the RICOH Software RIP installation menu does not start automatically, double-click "CDMenu.exe" in the CD-ROM.

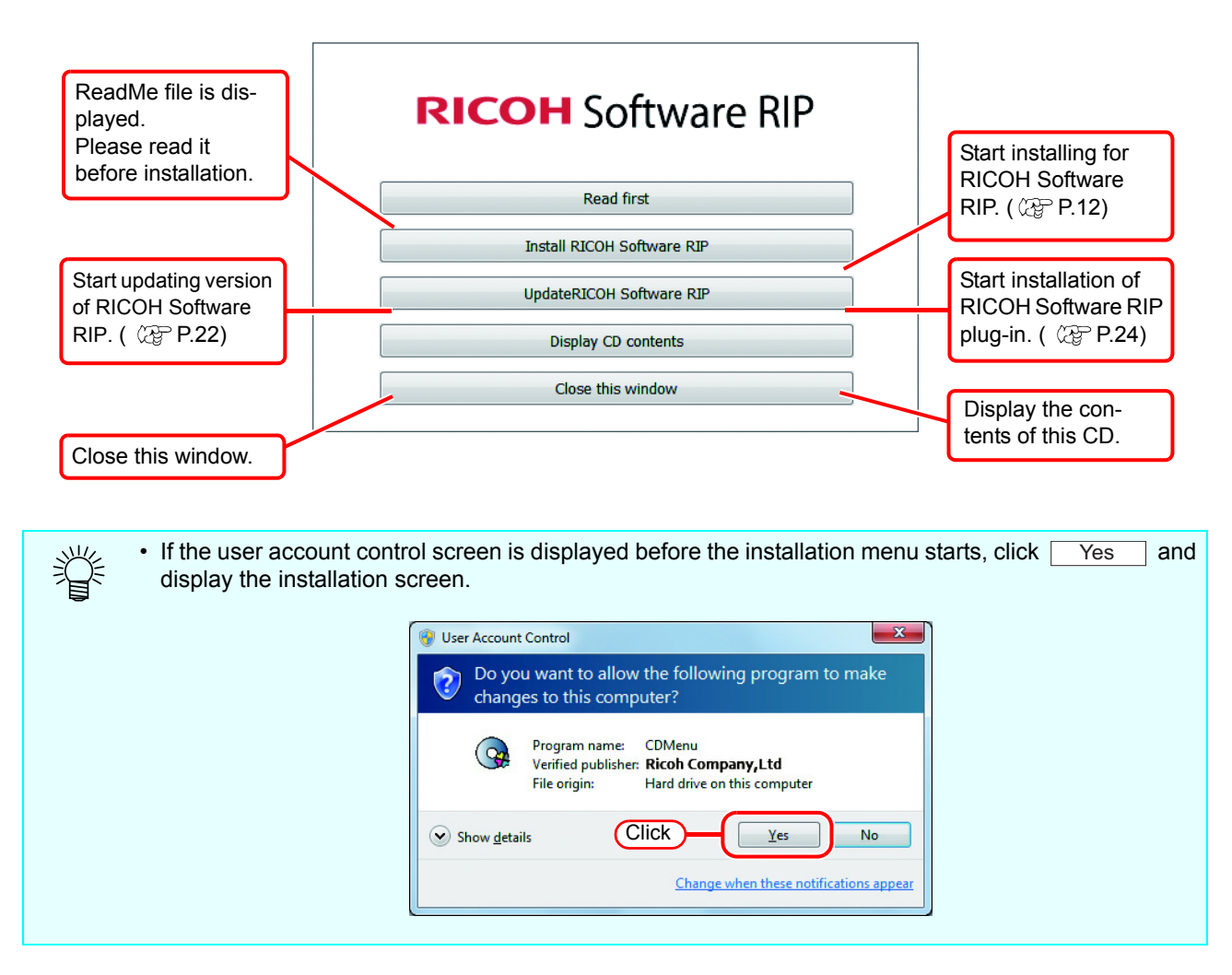

#### Install the RICOH Software RIP

| 1 | Click Install RICOH Software RIP in the RICC                                                                                               | OH Software RIP installation menu.                                                                                                    |
|---|----------------------------------------------------------------------------------------------------|----------------------------------------------------------------------------------------------------|
| 2 | <ul> <li>The "Choose Setup Language" dialog box appears.</li> <li>Select the language you display at installation and click OK.</li> </ul> | Choose Setup Language Select the language for this installation from the choices below. English (United States) OK Cancel 2.Click                                                                                                    |
| 3 | Click Next.                                                                                                    |                                                                                                    |
| 4 | Select "I accept the terms in the license agreement." and click Next .                                                                     | Itense Agreement Please read the following license agreement carefully. Software License Agreement PLEASE READ THIS SOFTWARE LICENSE AGREEMENT (hereinafter 'Agreement') CAREFULLY BEFORE USING THE SOFTWARE DEFINED BELOW (hereinafter "software"). BY USING THE SOFTWARE, YOU AGREE TO BE LEGALLY BOUND BY All OF THE TERMS STATED IN THIS AGREEMENT, AND THIS AGREEMENT IS DEEMED DULY EXECUTED BY YOU AND RICOH CO., LTD. (hereinafter "RICOH"). IF YOU DO NOT AGREE TO ALL OF THE TERMS AND CONDITIONS OF THIS AGREEMENT, YOU ARE NOT AUTHORIZED TO USE THE COST MADE I go not accept the terms in the license agreement InstallShiel  C.Click Cancel |

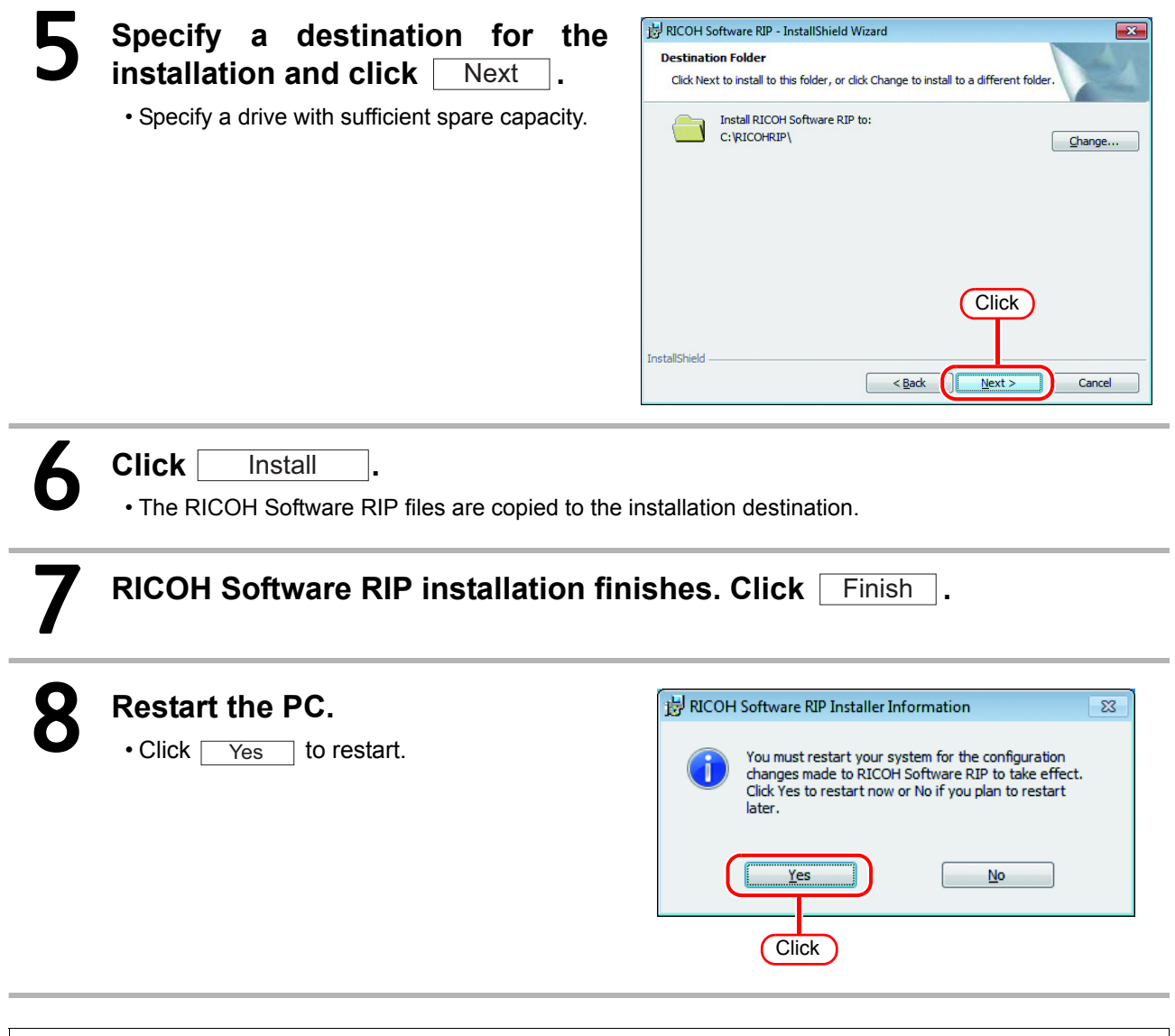

#### (NOTE!) After installing RICOH Software RIP, never do the following.

Changing or deleting all the names of folder or file in the RICOH Software RIP installed folder.

# **RICOH Software RIP initial start-up**

#### For Windows Vista/Windows 7 Select [RICOH Software Maintenance RICOH Software RIP Computer RIP];[Start] - [All Programs] -ProfileManager Select 🚟 RICOH Software RIP [RICOH Software RIP] menu. Startup **Devices and Printers** • Or double-click the "RICOH Software RIP" icon on the desktop. Default Programs Back • Search programs and files P Shut down 👂 0 8% User Account Control screen is 2 🕘 User Account Control × displayed. Do you want to allow the following program to make ? changes to this computer? Program name: AppRipLauncherHighest Verified publisher: Ricoh Company, Ltd File origin: Hard drive on this computer Click Click Yes Show <u>d</u>etails Yes No Change when these notifications appear **RICOH Software RIP starts.**

#### For Windows 8

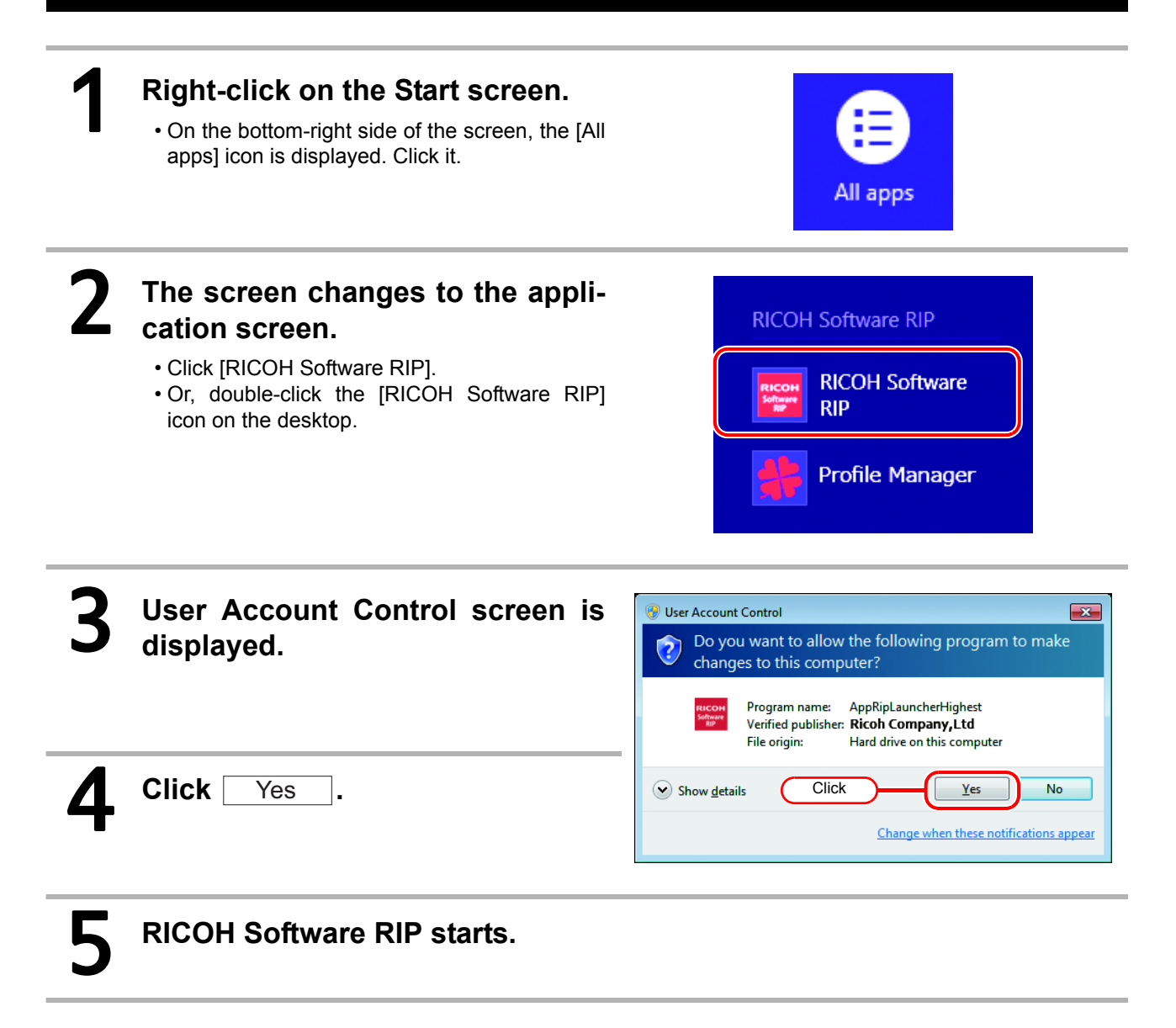

#### For Windows 8.1

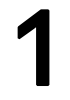

#### Right-click on the Start screen.

• On the bottom-right side of the screen, the [All apps] icon is displayed. Click it.

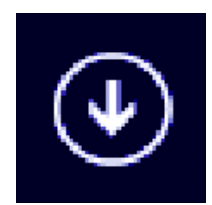

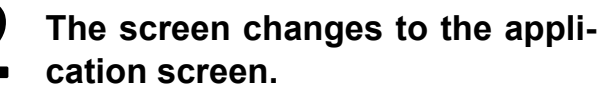

- · Click [RICOH Software RIP].
- Or, double-click the [RICOH Software RIP] icon on the desktop.

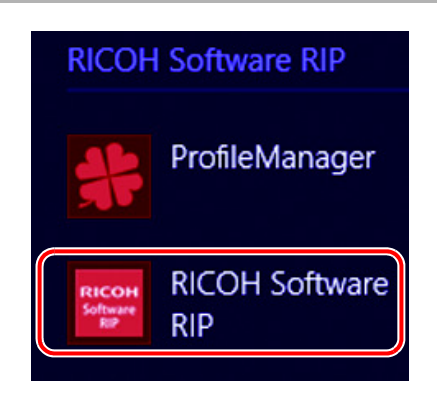

×

No

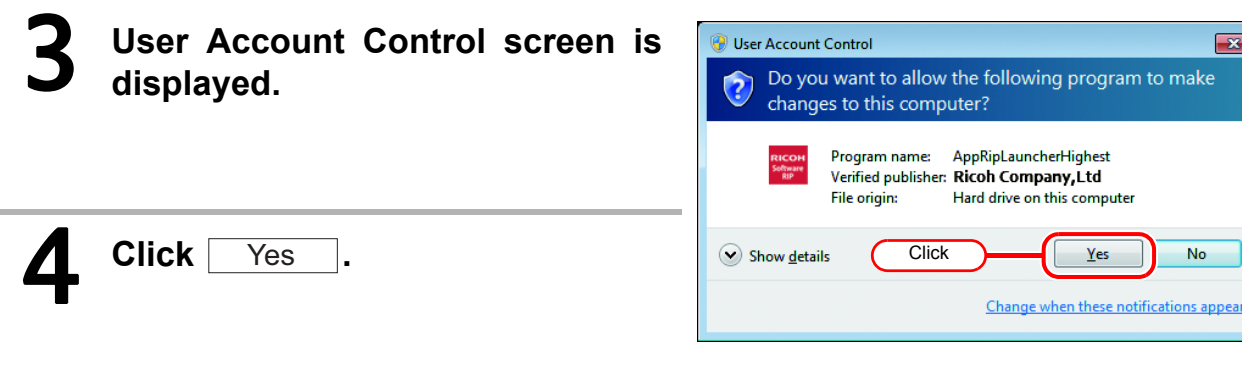

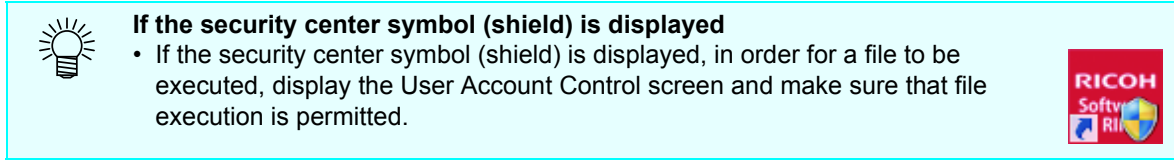

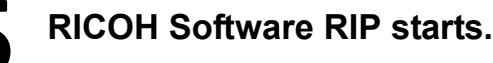

#### **Registering printer**

Right after installing RICOH Software RIP, no printer has been registered. Register the printer to use from the [Printer Management] function.

Turn on the printer, and check that the RICOH Software RIP PC and printer are connected with a USB 2.0 cable. 🚟 Printer Management × If you start RICOH Software RIP without registering any Printer Name Model Color Output Port No. Click printer, the [Printer Manage-. ment] screen is displayed. Add Delete Function icon Properties Click on the screen. Add . Close Set items in the following order Printer Setting × Model to match the connected printer. RICOHProL4000 Inkset (1) Output Port Prolnk CMYKOrGr+W Select "USB2.0". Magenta (2) Available Printers (3) Orange 2 A list of our printers currently connected Cyan 3 (6) to the PC is displayed. Select the printer 4 Green 5 Yellow you want to register. 6 Black White • The displayed names vary by printer. The Color 省 8 White 4Color printer's serial number or the "MACHINE NAME" set in the panel is displayed. (4) 6Color(OG) • If the connected printer is not displayed, click the [Read printer status] button. · If it is still not displayed, check the Output Port Available Printers (1)following. (2) L4000 R123456 USB2 \* Are the PC and printer connected? File \* Is the printer's power on? Properties Read printer status \* Is the RICOH driver installed? (2 P.10) Printer Name L4160

Cancel

OK |

Click

(5)

(3) Model

Select the connected printer.

#### (4) Color

Designate the number of colors equipped in the printer. For printers with only one color setting, nothing is displayed in the list.

There are color settings like the following.

4Color : Equipped with CMYK only.

6Color(OG) : Equipped with CMYKOrGr Only.

6Color(OG)+2 : Equipped with 2 spot colors in addition to CMYKOrGr.

Some printers have color settings other than those listed above. Check the printer's operation manual and the settings from installation before specifying this item.

#### (5) Printer Name

This is the printer name displayed on the main window. If registering multiple devices, input names that you can tell apart.

(6) Information regarding Inkset is automatically acquired from the printer and selected.

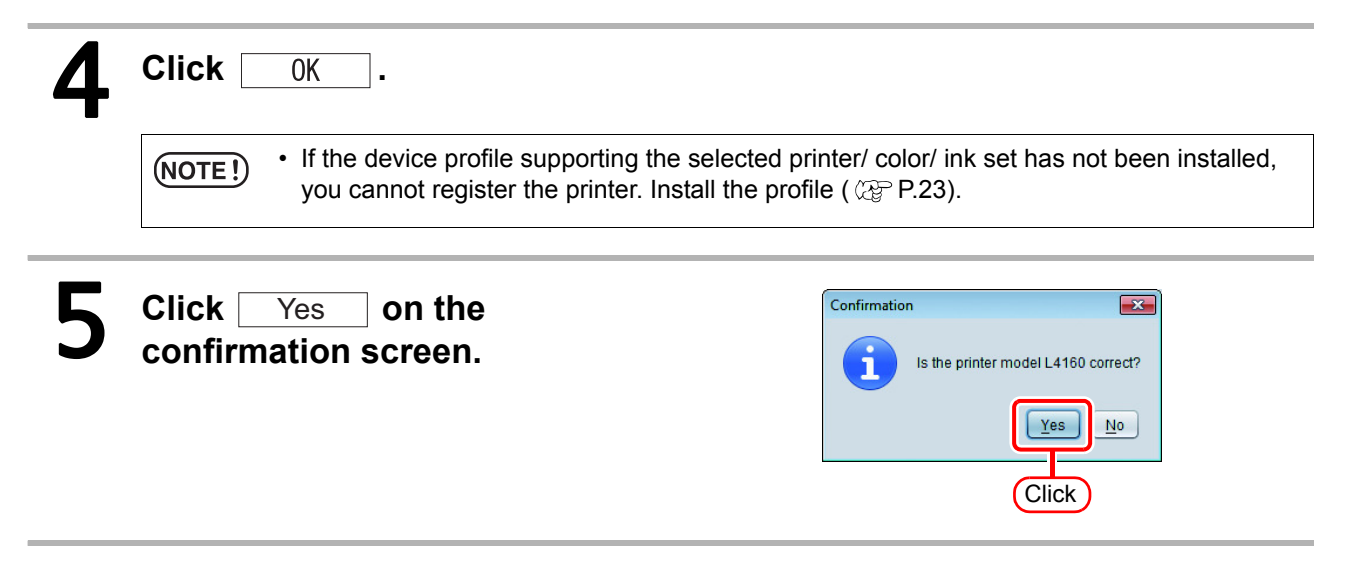

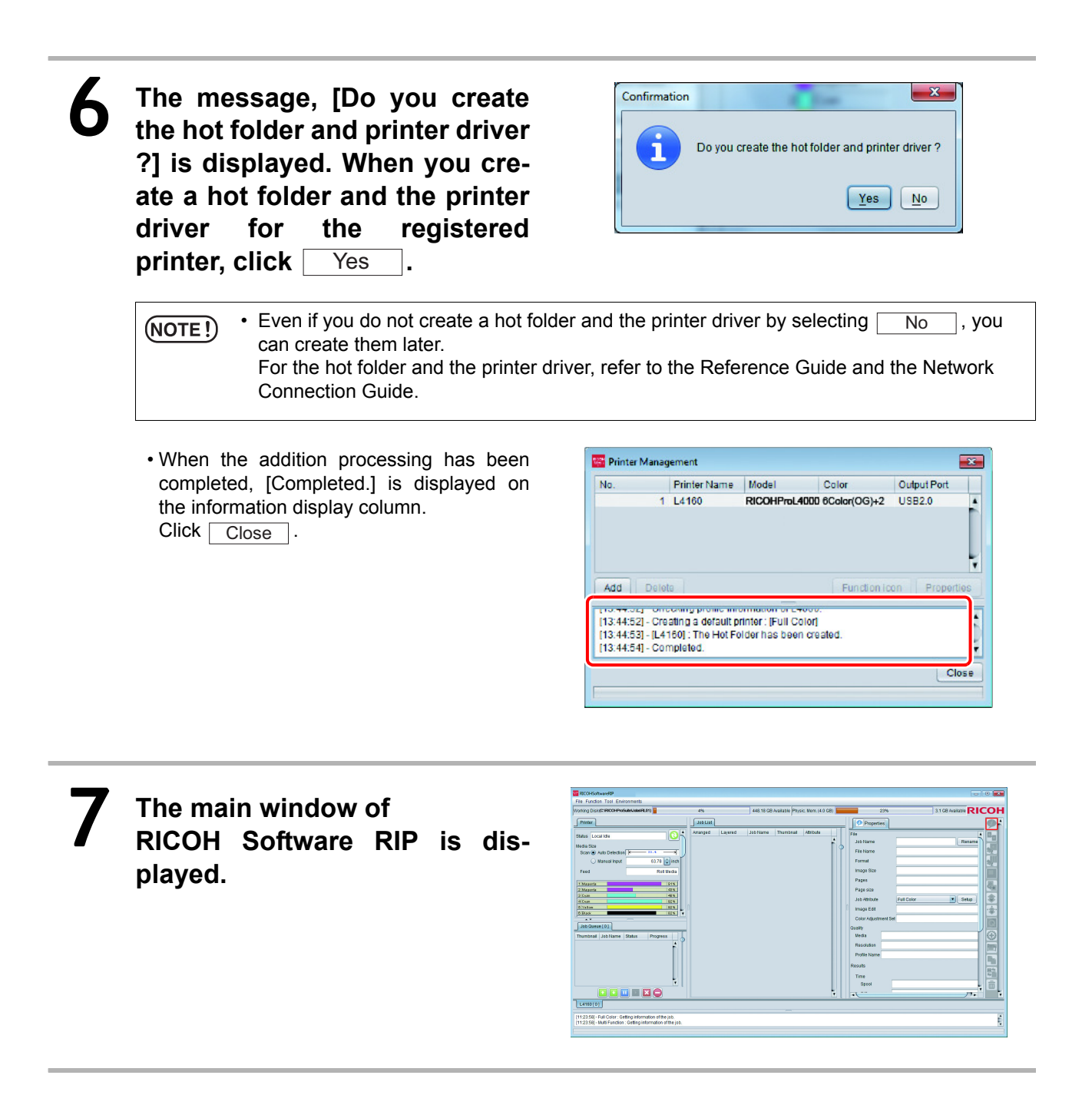

### Function Enhancement of RICOH Software RIP

Version upgrade of RICOH Software RIP ( (2017) P.22)

Perform version upgrade of RICOH Software RIP.

Profile installation ( 2 P.23)

Install the profile to RICOH Software RIP additionally.

# Version upgrade of RICOH Software RIP

Use the following method to perform a version upgrade.

#### Version upgrade using CD

Mount the installation CD for RICOH Software RIP whose version is newer than the currently installed one onto the PC.

• The RICOH Software RIP installation menu automatically starts.

NOTE!

2

• Updating to an older version cannot be executed.

Click Update RICOH Software RIP of RICOH Software RIP installation menu.

| 3<br>4 | The "Choose Setup Language"<br>dialog box appears.<br>• Select a setup language, and<br>click OK.<br>• Click Next. | Choose Setup Language Select the language for this installation from the choices below.  English (United States)  OK Cancel  C.Click                                           |
|--------|----------------------------------------------------------------------------------------------------|----------------------------------------------------------------------------------------------------|
| 5      | Click Install .<br>• Update starts.                                                                                |                                                                                                    |
| 6      | RICOH Software RIP update finishes<br>Click Finish.                                                                | 5.                                                                                                    |
| 7      | <b>Restart the PC.</b><br>• Click Yes to restart.                                                                  | You must restart your system for the configuration changes made to RICOH Software RIP to take effect. Click Yes to restart now or No if you plan to restart later.         Yes |

Click

# Profile installation

To start RICOH Software RIP, it is necessary to install all profiles below at least one each:

- · Device profile for the printer/ number of colors/ ink set that you use
- Input RGB profile
- Input CMYK profile

The device profile is required at least one each for the printer/ number of colors that the printer uses/ ink set.

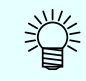

• For details of the profile, refer to the Reference Guide.

#### **Profile Manager**

The Profile Manager is a tool to install/ uninstall the device profile and the input profile. You can install the provided profile from below:

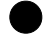

[Device profile] Profile CD attached with the product

#### [Input profile]

Profile CD attached with the product Common ICC profile (e.g.: Japan Color)

#### Starting profile manager

#### For Windows Vista/7

Start it from [Start] - [All programs] - [RICOH Software RIP] - [Profile Manager].

#### For Windows8

On the Start screen, click the [All apps] button, then select [RICOH Software RIP] - [Profile Manager].

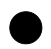

#### For Windows 8.1

Click the arrow icon in the bottom left of the Start screen, and select [RICOH Software RIP], - [Profile Update].

#### Installing the Device Profile

Select [Install device profiles] from the [File] menu.

• Or, click is from the tool bar.

Select the folder of the device profiles to be installed, and click  $\hfill 0 \ensuremath{\mathsf{K}}\hfill$  .

The list of device profiles in the selected folder is displayed in the upper column. Select a profile to install and click  $\square$ .

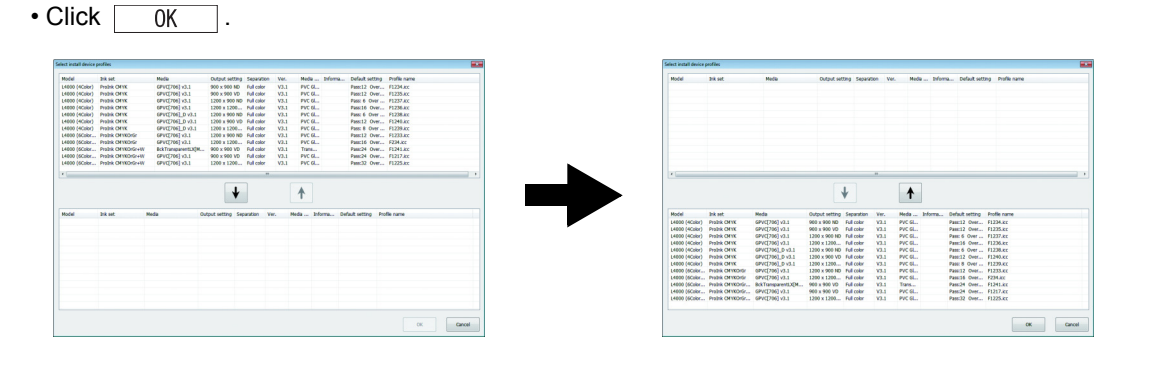

#### **Installing the Input Profiles**

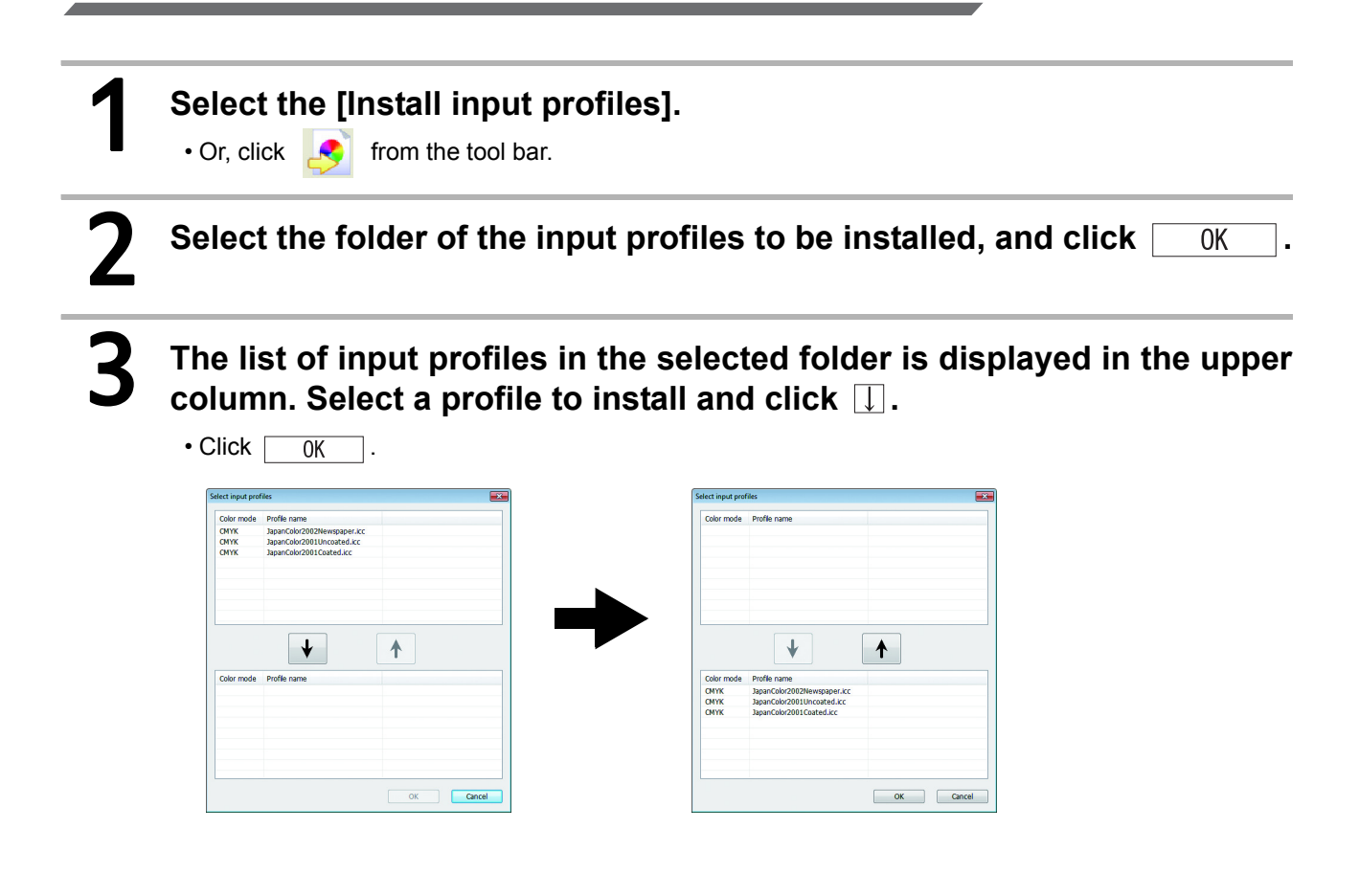

### **Uninstall RICOH Software RIP**

This section explains how to uninstall the RICOH Software RIP.

RICOH Software RIP Uninstallation ( 2 P.26)

Uninstall the RICOH Software RIP.

# Uninstall RICOH Software RIP

- (NOTE!) All RICOH Software RIP setting is deleted when it is uninstalled.
  - · Before starting uninstalling, check the following items.
    - (1) RICOH Software RIP is not running.
    - (2) The RICOH Software RIP hot folder is not open.
    - (3) The RICOH Software RIP printer is not being used.
  - The RICOH Software RIP hot folder and printer is not being mounted from Macintosh clients with a Macintosh network connection tool (such as PC MACLAN and SMB).

#### Double click "Programs and Features" in [Control Panel].

- Double-click "Add and Remove Programs", depending on the OS of the RICOH Software RIP-installed PC.
- The [Programs and Features] window opens.

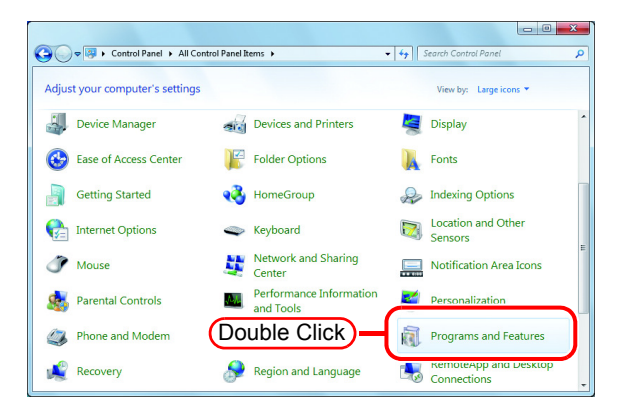

# **2** From the "Currently installed programs:" list, select "RICOH Software RIP".

- Click Uninstall
- Click Remove depending on the OS of the RICOH Software RIP-installed PC.
- The "Programs and Features" confirmation dialog box opens.

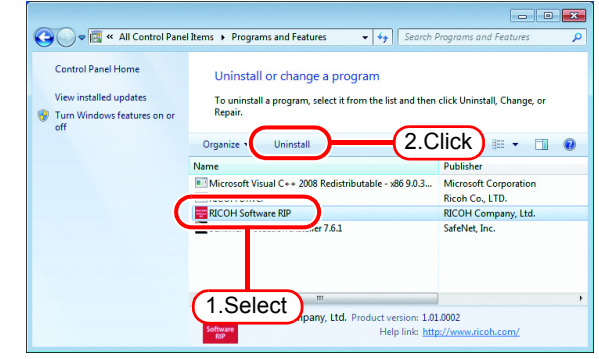

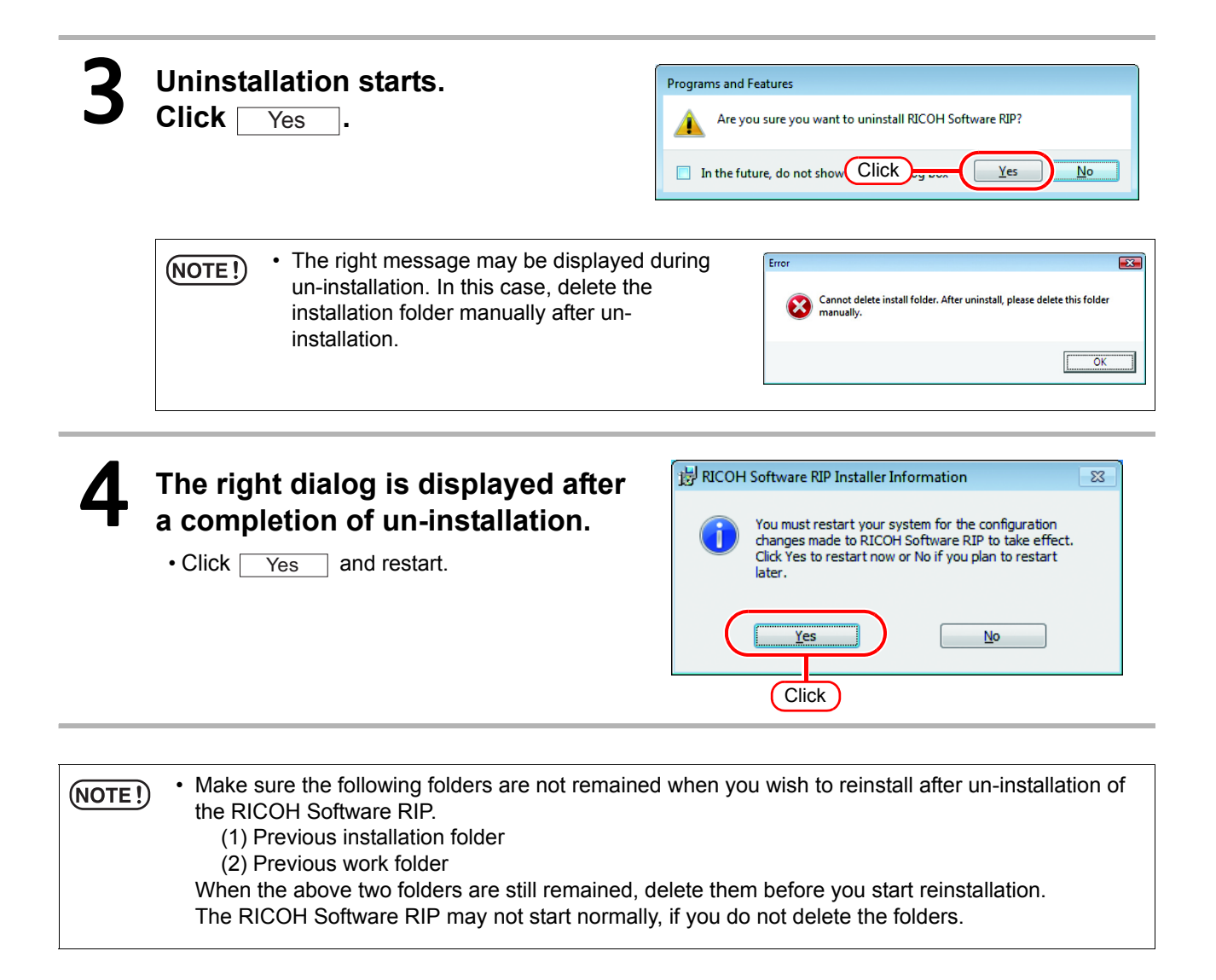

# Memo

# Memo

# Memo

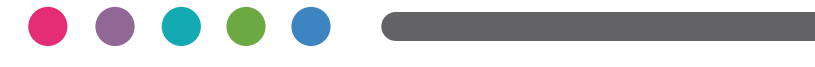

EN GB EN US EN AU Printed in Japan © 2013-2015 M153-7531A